# GSM MS-Test AUTORUN

Software Option 897 078

## **Operating Instructions**

41\_gsmau Doc. Version: 9804-340-A

Acterna Muenchen GmbH, Gutenbergstr. 2 – 4, D-85737 Ismaning

**2** +49 (89) 9 96 41-0

Supplement to operating manual; file under chapter 10

Fax: +49 (89) 9 96 41-160

## Contents

| Introduction                   | 10-5  |
|--------------------------------|-------|
| Tests with GSM MS Test AUTORUN | 10-5  |
| Requirements                   | 10-5  |
| Test Setup                     | 10-6  |
| Preparing to Test              | 10-7  |
| Channel Setup                  | 10-8  |
| Select test channels           | 10-8  |
| Select system                  | 10-9  |
| Cable loss (preattenuation)    | 10-9  |
| QUICK Test                     | 10-10 |
| Starting test                  | 10-10 |
| Test procedure                 | 10-10 |
| MS CALL                        | 10-10 |
| AF loopback                    | 10-13 |
| BS CALL                        | 10-14 |
| STANDARD Test                  | 10-15 |
| Starting test                  | 10-15 |
| Test procedure                 | 10-15 |
| FULL Test                      | 10-16 |
| Starting test                  | 10-16 |
| Test procedure                 | 10-16 |
| MS CALL                        | 10-16 |
| AF loopback                    | 10-16 |
| BS CALL                        | 10-17 |
| RX SENS                        | 10-18 |
| Result mask                    | 10-20 |
| Test Report                    | 10-21 |
| Printer as output medium       | 10-21 |
| Memory card as output medium   | 10-22 |
|                                |       |

10

## Introduction

The option GSM MS Test AUTORUN (AUTORUN option) allows automatic tests on a mobile station (MS) of the GSM 900 network.

With the FEX option installed, tests of DCS 1800 and DCS 1900 mobiles are enabled in addition.

During all the tests, STABILOCK simulates a base station (BS).

The test results can be

- observed on the monitor of STABILOCK,
- output on a printer,
- stored on a memory card.

#### Tests with GSM MS Test AUTORUN

The following tests are possible:

| QUICK test    | <ul> <li>MS CALL (call proceeding from MS) with entry of call number by user</li> <li>Readout of MS-specific data</li> <li>Measurement report of MS</li> <li>BS CALL (call to MS) with measurement of three different levels on TCH (traffic channel)</li> <li>Evaluation of power/time template</li> </ul> |
|---------------|----------------------------------------------------------------------------------------------------|
| STANDARD test | <ul> <li>As QUICK test</li> <li>BER (bit error rate) measurement on all tested channels</li> </ul>                                                                                                    |
| FULL test     | <ul> <li>As Standard test<br/>(with or without RX SENS measurement)</li> <li>Graphic display of power/time template</li> <li>RX SENS Test if desired (test of MS receiver)</li> <li>BER (bit error rate) measurement on all tested channels</li> </ul>                                                      |

#### Requirements

- STABILOCK 4031 with firmware version ≥ 4.10 or STABILOCK 4032 with firmware version ≥ 6.10 (for older STABILOCK 4031 ≥ 2.59)
- Hardware option 248 274 (GSM module)
- Software option 897 077 (GSM MS test) in version ≥ 4.00

## **Test Setup**

Connect the test item (MS) via the RF socket (N type) to STABILOCK (see Fig. 10.1).

While testing, always power the MS from a charger to avoid any false results through a drop in battery voltage.

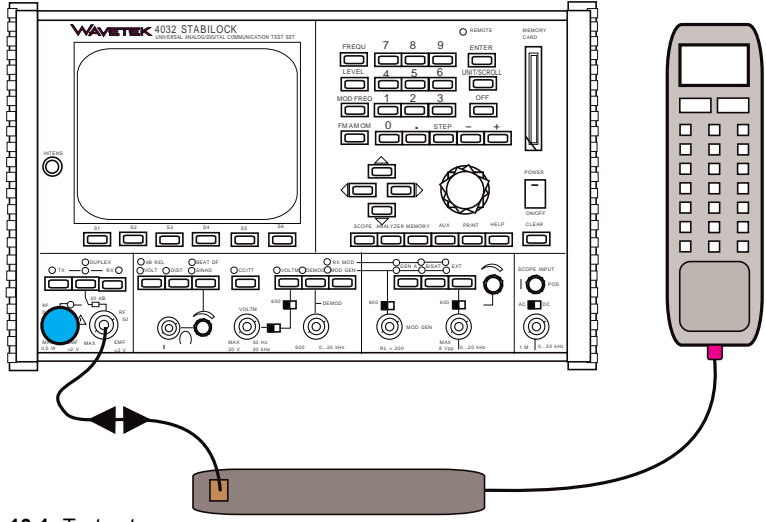

Fig. 10.1: Test setup.

## **Preparing to Test**

- Insert the system card of the GSM MS Test option in the slot (front panel) and load the GSM system program with (AUX) + (DATA).
- Remove the system card and insert the memory card of the AUTORUN option in the slot. The memory card must be left in STABILOCK for the entire test because STABILOCK writes data to it.
- 3. Start the AUTORUN option: [MEMORY], look for entry GSM.EXE, (RECALL) + (AUTORUN) + (RUN)
- 4. Select the output medium (see Fig. 10.2).

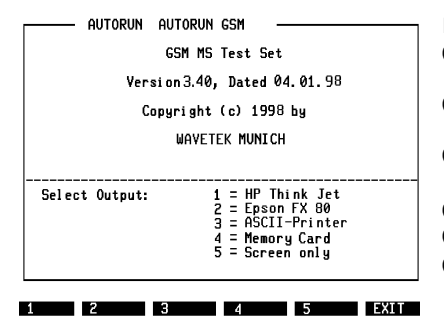

- Fig. 10.2: Choosing output medium:
- Output on HP Think Jet compatible printer
- Output on EPSON FX 80 compatible printer
- Output on ASCII printer without graphics capabilities
- Output on memory card
- Output on monitor
- (EXIT) Back to AUTORUN mask
- 5. Set test parameters with (SETUP) (see Fig. 10.3). See following section for details.
- 6. Insert the SIM card in the slot in the MS. This must be one of the SIM cards that you received with the GSM MS-Test option.
- 7. Switch MS on and off again. This is necessary to ensure a defined state at each test.
- 8. Switch on the MS. Enter the PIN number of the MS and confirm by pressing #.
- Start the test: (OUICK) starts the QUICK test, (STANDARD) starts the STANDARD test. (FULL-RXS) or (FULL+RXS) starts the FULL test with or without RX-SENS test. (EXIT) takes you back to the AUTORUN mask.

| AUTORUN AUTORUN GSM                      | Fig. 10.3: | Starting test:           |
|------------------------------------------|------------|--------------------------|
| GSM MS Test Set                          |            |                          |
| SIM CARD inserted?                       | QUICK)     | Starts QUICK test        |
| Enter Fin - 0000# Un nullie              | (STANDARD) | Starts STANDARD test     |
| Select Quick Test or<br>Standard Test or | (FULL-RXS) | Starts FULL test without |
| Full Test with/without RX-Sens           |            | RX-SENS test             |
| Test System: DCS 1800                    | (FULL+RXS) | Starts FULL test with    |
| lest channel No.: 512, 655, 665 (5610F)  |            | RX-SENS test             |
| RF Pre-attenuation = 0.8 dB (SETUP)      | (SETUP)    | To Channel Setup mask    |
|                                          | (EXIT)     | Back to AUTORUN mask     |

QUICK STANDARD FULL-RXS FULL+RXS SETUP EXIT

#### Channel Setup

In the Channel Setup mask, you select the system, the test channel and set the preattenuation value (see Fig. 10.4).

| Fig 10.4: 0          | Channel Setup <b>mask</b> :                                                   |                                                                            |
|----------------------|-------------------------------------------------------------------------------|----------------------------------------------------------------------------|
| -                    | -                                                                             | Channel Setup                                                              |
| LOW<br>MID<br>(HIGH) | Lowest test channel<br>Middle test channel<br>Highest test channel            | Test Channel Low = 512<br>Test Channel Mid = 699<br>Test Channel Wid = 095 |
| (SYSTEM)<br>(ATTEN)  | To Select Test System mask<br>Set cable loss compensation<br>(preattenuation) | Test System: DCS 1800                                                      |
| EXIT                 | Back to the calling mask                                                      | KF FFE-accendation = 0.7 dB (HTTEN)                                        |

- The altered values can be saved to memory card after quitting the mask (select (YES) at the following prompt).
- Without the FEX option being installed, STABILOCK tests in the GSM 900 system only. Softkey 4 then shows (DEFAULT) instead of (SYSTEM). (DEFAULT) resets the channels to their default values.

#### Select test channels

With (LOW), (MID) and (HIGH) in the Channel Setup mask, you select the three channels for the STANDARD test and FULL test (see Fig. 10.5).

Fig 10.5: Selecting LOW channel.

| NOTOKON USEK INI OT        |
|----------------------------|
|                            |
| Enter Test Channel No. Low |
|                            |
|                            |
|                            |
| F 0000                     |
| 5.0000 _                   |
|                            |
|                            |
|                            |
|                            |
|                            |
|                            |
| CONTINUE                   |

The QUICK test uses the middle channel (selected with (MID)).

#### Select system

<u>(SYSTEM</u>) in the Channel Setup mask calls up the Select System mask. Here you select the tested system (see Fig. 10.6)

```
AUTORUN AUTORUN GSM
Select Test System
1 = GSM 900
2 = DCS 1800
3 = DCS 1900
(Channel No. will be set back to default)
```

Fig 10.6: Select System mask.

- After quitting the mask, all channels are reset to their default values (stored on the memory card).
- The Select System mask can be called up only if the FEX option is installed.

#### Cable loss (preattenuation)

With <u>ATTEN</u> in the Channel Setup mask you can compensate the loss of the RF cable (see **Fig. 10.7**). This increases measuring accuracy. A guideline figure is 0.8 dB per meter.

| AUTORUN USER INPUT      |
|-------------------------|
|                         |
|                         |
| Enter RF Preattenuation |
|                         |
|                         |
| dB                      |
|                         |
|                         |
|                         |

Fig 10.7: Compensating cable loss.

## QUICK Test

The QUICK test checks whether the MS

- can initiate a call by itself,
- transmits speech with sufficient quality,
- executes the measurement report properly,
- can accept a call from the BS,
- transmits within the prescribed power/time template.

## Starting test

- 1. Configure the equipment as described in the "Test Setup" section.
- 2. Make your preparations and start with QUICK) as described in the "Preparing to Test" section.

## **Test procedure**

#### MS CALL

For MS CALL the AUTORUN option will tell you to enter a call number on the MS and then send the call (**Fig. 10.8**).

#### Fig 10.8: MS CALL.

First press (CONT) or (INUE), then enter call number on MS and send call. MS and STABILOCK will then set up connection. (EXIT) halts the test. The Pass/Fail results of the tests performed so far, are shown in the Result mask (Fig. 10.17). Then, STABILOCK shows the Starting test mask (Fig. 10.3) again.

| AUTORUN         | AUTORUN GSM                    |           |       |      |
|-----------------|--------------------------------|-----------|-------|------|
|                 | MS-Call                        |           |       |      |
| Press<br>Dial a | CONTINUE then<br>a number on t | he MS and | send! |      |
|                 |                                |           |       | FXIT |

As soon as the connection is set up, STABILOCK measures the specific data of the MS and evaluates its measurement report (Fig. 10.9).

#### **Measured figures**

| MS-Class      | Indicates what power class the MS belongs to, ie what its maximum transmitter power is.                                                                                                    |                     |                   |        |                                   |        |           |
|---------------|----------------------------------------------------------------------------------------------------|---------------------|-------------------|--------|-----------------------------------|--------|-----------|
| IMSI:         | International mobile subscriber identity (telephone number of the subscriber in the network).                                                                                                    |                     |                   |        |                                   |        |           |
| IMEI:         | International mobile equipment identity (electronic "serial<br>number" of the MS). Coded in the IMEI are:<br>producer, country where manufactured, location of type<br>inspection and the producer's own serial number.      |                     |                   |        |                                   |        |           |
| Rev Lev       | States, ac<br>supports p                                                                                                    | cording to hase 1 c | to GSM :<br>or 2. | specif | ications, w                       | vhethe | er the MS |
| SMS/EXT       | Indicates whether the MS supports short message services (SMS) and whether it can use the extended frequency band. Example 0/1: no SMS but extended frequency band is supported.                                             |                     |                   |        |                                   |        |           |
| A5(123)       | Shows as a bit mask what A5 algorithms the MS can use for cyphering.                                                                                                    |                     |                   |        |                                   |        |           |
| Dialed Number | The number you dialed when asked to do so (MS CALL).                                                                                                    |                     |                   |        |                                   |        |           |
| BS Pwr Level  | The level at which STABILOCK transmits to the MS.                                                                                                    |                     |                   |        |                                   |        |           |
| RX Level      | The level at which the MS receives the signal from the BS (STABILOCK). The figure is sent with the measurement report.                                                                                                    |                     |                   |        |                                   |        |           |
| RX QUAL       | The quality with which the MS receives the signal from STABILOCK. This is judged by the bit-error rate of the received signals. Refer to the table to see how this is coded. The figure is sent with the measurement report. |                     |                   |        |                                   |        |           |
|               | RX QUAL                                                                                                    | 0                   | 1                 |        | k                                 |        | 7         |
|               | % BER                                                                                                    | < 0.2               | 0.2 to<br>0.4     |        | $0.1*2^{k}$ to<br>$0.1*2^{(k+1)}$ |        | >12.8     |

#### Results

The results of the tests appear on the STABILOCK monitor. The AF loopback function (see following section) is switched on at the same time.

| Mobile Call                                                                                                    |                                                                                               |              |              |
|----------------------------------------------------------------------------------------------------|-----------------------------------------------------------------------------------------------|--------------|--------------|
| MS-Class<br>IMSI: 0010<br>IMEI: 4423<br>Rev Lev<br>SMS/EXT<br>A5 (123)<br>Dialed Number<br>BS Pur Level<br>RX Level<br>RX QUAL | 2<br>11234567890<br>451191146350<br>0/0<br>000<br>1234567890<br>-104.0<br>-104.0<br>1 <= 0.4% | d Bm<br>d Bm | PASS<br>FAIL |
| To stop AF-L<br>press CONTIN                                                                                                   | oopback mode<br>IVE and hang                                                                  | up !         |              |

Fig 10.9: Test results.

Data that MS transmits to set up connection are shown here.

MS passes test if

- Dialed Number corresponds to number you entered,
- RX Level is rated PASS (close to RF Level),
- RX QUAL is rated PASS.

If a printer is chosen as the output medium, the figures will also be output in print.

If your output medium is a memory card, the figures will additionally be stored on it.

 $(\underline{\text{CONT}})$  or  $(\underline{\text{NUE}})$  stops the loopback function and continues the QUICK test with the BS-CALL.

(EXIT) halts the test. The Pass/Fail results of the tests performed so far, are shown in the Result mask (**Fig. 10.17**). Then, STABILOCK shows the Starting test mask (**Fig. 10.3**) again.

#### **AF** loopback

What is important is what comes out, in this case the human voice, which a mobile must be able to transmit without corrupting it. This is how the loopback function in STABILOCK works (see **Fig. 10.10**).

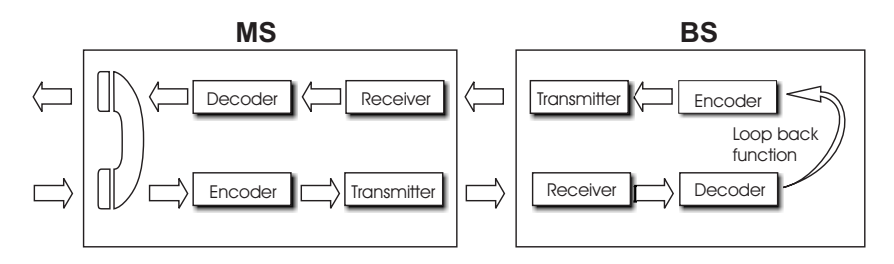

Fig. 10.10: AF loopback

Speech signals are transmitted from MS to BS (STABILOCK), STABILOCK immediately feeds signals into its transmitter and sends them back to MS. Result: you hear your own voice with delay of about half a second and thus judge the quality of the mobile's speech transmission.

 $(\underline{\texttt{CONT}})$  or  $(\underline{\texttt{INUE}})$  stops the loopback function and continues the QUICK test with the BS-CALL.

#### **BS CALL**

In BS CALL STABILOCK calls the MS. As soon as you accept the call, STABILOCK will measure the power/time template of the MS at three different levels (low, medium and high level of the MS power range, here the levels are 39 dBm, 25 dBm and 13 dBm, **Fig. 10.11**).

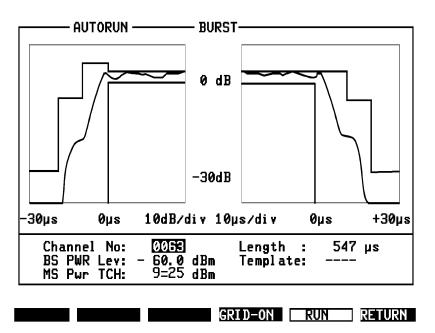

**Fig 10.11:** Power/time template. Transmitted level of MS must be within template for entire duration of burst. Peak value is given by MS Pwr TCH.

#### Results

The results of the tests appear on the STABILOCK monitor. The test will only be a PASS if the transmitted power stays within the template, otherwise FAIL is entered in the mask.

| AUTORUN AUTORUN GSM                                                                                                    | Fig 10.12: Test results of power/time template.               |
|----------------------------------------------------------------------------------------------------|---------------------------------------------------------------|
| Base Station Call           Power Level/Class 2         Tol.+/- Burt shape           Lev 2         PkPur         37.7 dBm         39         PASS         PASS           Lev 9         PkPur         35.2 dBm         25         PASS         PASS           Lev 19         PkPur         13.6 dBm         13         PASS         PASS | <ul> <li>Coding of MS levels to GSM specifications</li> </ul> |
|                                                                                                    | <ul> <li>Associated MS level (peak value)</li> </ul>          |
|                                                                                                    | <ul> <li>Measured MS level (peak value)</li> </ul>            |
| CONTINUE                                                                                                    | l                                                             |

If a printer is chosen as the output medium, the figures will also be output in print.

If your output medium is a memory card, the figures will additionally be stored on it.

This concludes the QUICK test. The Pass/Fail results of the tests are shown in the Result mask (**Fig. 10.17**). Then, STABILOCK shows the Starting test mask (**Fig. 10.3**) again.

## STANDARD Test

The STANDARD test is basically the same as the QUICK test, with the following exceptions:

- The base station call (see section "BS CALL") tests on the three channels selected with LOW, MID and HIGH in the Setup.
- In BS CALL the bit error rate (BER) is tested adittionally on each of the selected channels.

## Starting test

- 1. Configure the equipment as described in the "Test Setup" section.
- 2. Make your preparations and start with (STANDARD) as described in the "Preparing to Test" section.

#### **Test procedure**

The STANDARD test runs much the same way as the QUICK test (see section "QUICK Test"). In BS CALL, the bit error rate additionally is displayed.

## FULL Test

The FULL test checks whether the MS

- can initiate a call by itself,
- transmits speech with sufficient quality,
- executes the measurement report properly,
- exhibits good receiver sensitivity,
- can accept a call from the BS on three different channels,
- transmits within the prescribed power/time template at all levels.

#### Starting test

- 1. Configure the equipment as described in the "Test Setup" section.
- 2. Make your preparations and start with (FULL-RXS) or (FULL+RXS) as described in the "Preparing to Test" section.

#### **Test procedure**

#### MS CALL

This is exactly as described in the "QUICK Test" section.

After output of the results, CONT) or (INUE) will continue the FULL test with AF loopback.

#### AF loopback

See "AF loopback" in the "QUICK Test" section.

After CONTINUE) and replacement of the receiver on the MS, the FULL test is continued with BS CALL.

#### **BS CALL**

#### Channel MID

First STABILOCK calls the MS on the channel MID (see section "Channel Setup"). As soon as you accept the call, STABILOCK measures the transmitter characteristics of the MS on the traffic channel (TCH). The results appear on the monitor (**Fig. 10.13**).

| Fig. 10.13: Transmitter characteristics on TCH.                                                  | AUTORUN                                                                  | AUTORUN                          | GSM                               |                                    |                                                                   |
|--------------------------------------------------------------------------------------------------|--------------------------------------------------------------------------|----------------------------------|-----------------------------------|------------------------------------|-------------------------------------------------------------------|
| "QUICK Test", "Paging"                                                                           | FULL-Test BS                                                             | Channel No:                      |                                   | 63                                 |                                                                   |
|                                                                                                  |                                                                          | Min                              | Avg                               | Max                                |                                                                   |
| Bursts on TCH (socalled normal bursts) are<br>longer than on control channel (access<br>bursts). | TX Peak Pwr<br>RMS Pha.Err<br>Peak Pha.Err<br>Freq.Error<br>Burst Length | 25<br>3.67<br>8.58<br>-13<br>552 | 25.1<br>4.29<br>10.76<br>4<br>552 | 25.2<br>4.43<br>12.16<br>24<br>552 | dBm PASS<br>deg PASS<br>deg PASS<br>Hz PASS<br>Hz PASS<br>µs PASS |
| Typical length: 543 to 563 µs.                                                                   | BER                                                                      | 0.45                             | 0.58                              | 0.59                               | 2 PASS                                                            |
| The bit error ratio (BER) is measured on the TCH.                                                |                                                                          |                                  |                                   |                                    |                                                                   |
| CONT) or (INUE) continues test.                                                                  | CONTINUE                                                                 |                                  |                                   |                                    | EXIT                                                              |

Following this, STABILOCK measures all transmitted levels of the MS from 2 to 15 (corresponding to 39 through 13 dBm). The results for all levels are shown in a mask (**Fig. 10.14**).

Fig. 10.14: Measurement of all power levels. At all levels possible for MS, shape of burst is measured and judged (power/time template) (cf Fig. 10.12 and 10.11).

| - AUTORUN AUTORUN GSM     |                      |
|---------------------------|----------------------|
| Beven Level (Class 2      | Tel + - Buest share  |
| FUWER LEVEL/CLASS 2       | TOI. T/- Burst shape |
| Lev 2 PkPwr 37.7 dBm 39   | PASS PASS            |
| Lev 3 PkPwr 35.8 dBm 37   | PASS PASS            |
| Lev 4 PkPwr 34.7 dBm 35   | PASS PASS            |
| Lev 5 PkPwr 32.5 dBm 33   | PASS PASS            |
| Lev 6 PkPwr 30.9 dBm 32   | PASS PASS            |
| Lev 7 PkPwr 28.7 dBm 29   | PASS PASS            |
| Lev 8 PkPwr 26.9 dBm 27   | PASS PASS            |
| Lev 9 PkPwr 25.2 dBm 25   | PH55 PH55            |
| Lev 10 PKPWP 23.1 dBm 23  | PH55 PH55            |
| Lev 11 PKPWP 20.9 dBm 21  | PH35 PH35            |
| Lev 12 FKFWF 15.0 UDII 15 | DACC DACC            |
| Lev 14 PkPup 15 2 dBm 15  | PASS PASS            |
| Lev 15 PkPur 13 5 dBm 13  | PASS PASS            |
|                           | 1100 1100            |
|                           |                      |
| CONTINUE                  | EXIT                 |

If a printer is chosen as the output medium, the figures will also be output in print.

If your output medium is a memory card, the figures will additionally be stored on it.

If Screen only is chosen as the output medium, then (CONT) or (INUE) continues the FULL test. Otherwise this happens automatically. STABILOCK interrupts the connection and performs the RX-SENS test (receiver sensitivity), if the test was startet with (FULL+RXS).

(EXIT) halts the test. The Pass/Fail results of the tests performed so far, are shown in the Result mask (**Fig. 10.17**). Then, STABILOCK shows the Starting test mask (**Fig. 10.3**) again.

#### RX SENS

The RX SENS test runs automatically. First STABILOCK tries to page the MS. It calls the MS at the lowest level that it must be able to receive in its power class according to GSM specifications.

If the MS fails to respond, the test is failed, ie the receiver is not sensitive enough.

When the MS responds, STABILOCK calls it at a level 1 dB lower. As long as the MS answers the paging calls, this step is repeated.

The lowest level at which the MS can still answer the paging call of STABILOCK is the sensitivity of its receiver. This is indicated as the test result.

| — AUTORUN AUTORUN GSM |  |
|-----------------------|--|
| RX−Sens −104 dBm      |  |
|                       |  |
|                       |  |
|                       |  |
|                       |  |
|                       |  |
|                       |  |

**Fig 10.15:** RX SENS measurement. Lowest level at which MS responds to paging call is sensitivity of MS receiver (here -104 dBm).

(CONTINUE) continues the test.

If a printer is chosen as the output medium, the figures will also be output in print.

If your output medium is a memory card, the figures will additionally be stored on it.

If Screen only is chosen as the output medium, then  $\underbrace{CONT}$  or  $\underbrace{INUE}$  continues the FULL test. Otherwise this happens automatically. STABILOCK interrupts the connection and calls the MS on channel 1 (BS-CALL).

#### Channels LOW and HIGH

In this case STABILOCK calls the MS on the channel LOW (see section "Channel Setup"). As soon as you accept the call, the transmitter characteristics are measured on the TCH (see preceding section and **Fig. 10.13**).

Then the power/time template at three different levels is measured and displayed (low, medium and high part of the mobiles power range). Here, the levels are 2, 9 and 15 (corresponding to 39 dBm, 25 dBm and 13 dBm).

Fig 10.16: Power/time template in FULL test, channel 1.

Meaning of columns is explained in caption to **Fig. 10.12**.

CONT) or (INUE) continues test.

(EXIT) halts the test. The Pass/Fail results of the tests performed so far, are shown in the Result mask (**Fig. 10.17**).

|                        | м                   |
|------------------------|---------------------|
|                        | 1                   |
|                        |                     |
| Power Level/Class 2    | Tol.+/- Burst shape |
| Lev 2 PkPwr 37.8 dBm 3 | 9 PASS PASS         |
| Lev 9 PkPwr 25.1 dBm 2 | 5 PASS PASS         |
| Lev 15 PkPwr 13 dBm 1  | 3 PHSS PHSS         |
|                        |                     |
|                        |                     |
|                        |                     |
|                        |                     |
|                        |                     |
|                        |                     |
| L                      | •                   |
|                        | EVIT                |

If a printer is chosen as the output medium, the figures will also be output in print. The power/time template is also printed out for each of the three levels measured.

If your output medium is a memory card, the figures will additionally be stored on it.

(CONT) or (INUE) continues the test. STABILOCK interrupts the connection and tests the MS on the channel HIGH (see section "Channel Setup").

(EXIT) halts the test. The Pass/Fail results of the tests performed so far, are shown in the Result mask (**Fig. 10.17**). Then, STABILOCK shows the Starting test mask (**Fig. 10.3**) again.

After the test on channel 124, the FULL test is concluded. The Pass/Fail results of the tests are shown in the Result mask (**Fig. 10.17**).

## Result mask

After all the QUICK test, STANDARD test and FULL test STABILOCK displays the Result mask (**Fig. 10.17**).

This mask is also shown, if the test was interrupted with (EXIT).

If the MS passed every single measurement during the test, then the Result mask displays PASS.

If the MS failed at least one single measurement, then the Result mask displays  $\ensuremath{\mathsf{FAIL}}$ 

| AUTORUN | AUTORUN G  | SM       |  |
|---------|------------|----------|--|
|         |            |          |  |
|         |            |          |  |
|         |            |          |  |
|         | ********   | *******  |  |
|         | * Mobile > | *PASS* * |  |
|         | ********   | *******  |  |
|         |            |          |  |
|         |            |          |  |
|         |            |          |  |
|         |            |          |  |
|         |            |          |  |
|         |            |          |  |
|         |            |          |  |
|         |            |          |  |
|         |            |          |  |
|         |            |          |  |
| 0.0.11  | * ** ** =  |          |  |

Fig 10.17: Result mask.

The MS passed all single measurements. This is why the Result mask displays PASS.

If a printer is chosen as the output medium, the figures will also be output in print.

If your output medium is a memory card, the figures will additionally be stored on it.

(CONTINUE) takes you back to the Starting test mask (Fig. 10.3).

## **Test Report**

The results measured in the QUICK test and FULL test are not lost. While testing you can

- either read them out straight to the printer,
- or store them on the memory card of the AUTORUN option so that they can be printed out later.

#### Printer as output medium

If you chose HP Think Jet or EPSON FX 80 as the output medium when starting the AUTORUN option (see **Fig. 10.2**), the results will be read out on the printer while the test is running.

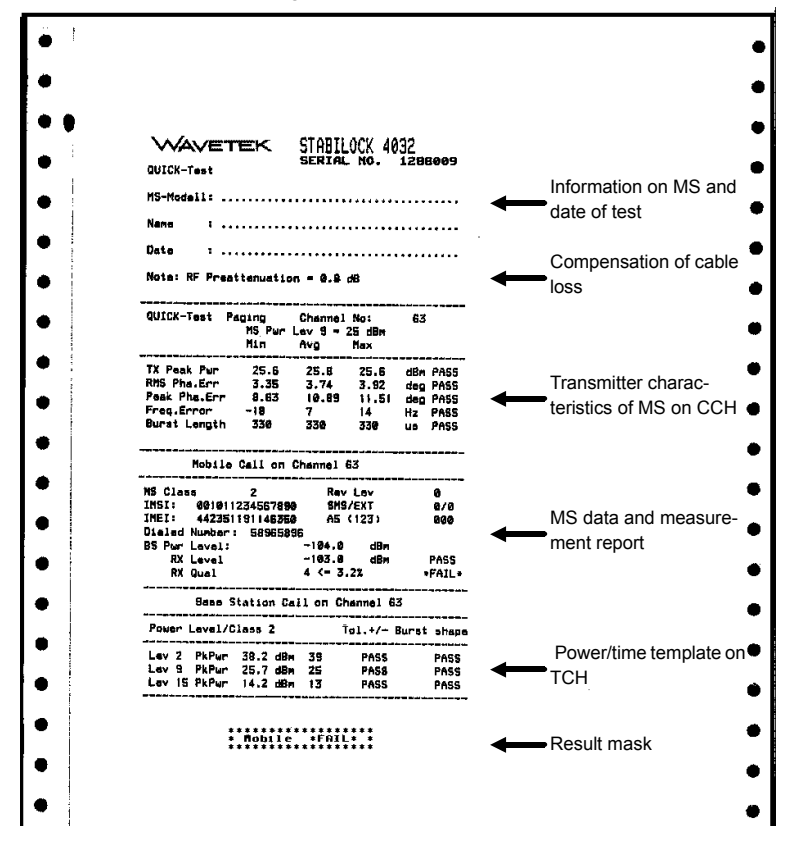

Bild 10.18: Report of QUICK test printed on HP ThinkJet.

#### Memory card as output medium

If you chose Memory Card as the output medium when starting the AUTORUN option (see **Fig. 10.2**), the results will be stored on the memory card of the AUTORUN option while the test is running (see also Chapter 8, "AUTORUN Test Reports").

**Fig. 10.19:** Memory card as output medium. Test results are stored on memory card of AUTORUN option in RESULT.RES file, which can be output on printer with (RECALL).

| MEMORY 2-                                                                                              |                           |
|----------------------------------------------------------------------------------------------------|---------------------------|
| EXECUTABLE PROGRAMS<br>GSM .EXE<br>GSM OTPION.SYS                                                      | Ver.: 2.11                |
| FILES ON MEMORY CARD 32 KB<br>ERASE SET<br>SET<br>SET<br>SET<br>SET<br>SET<br>SET<br>SET<br>SET<br>SET | 65M . EXE<br>Result . Res |
| MOVE CURSOR TO SELECT FILE                                                                             |                           |
|                                                                                                    |                           |

ETC STORE RECALL AUTORUN RENAME RETURN

- If you output the RESULT.RES file on the printer with (RECALL), only pure text will be seen in the printout. Graphics, like power/time templates for instance, will not appear.
- Erase the RESULT.RES file after each printout. Otherwise new test results will be added to the file and and old results will be printed out with each printout.

# Lifeline

The chronological lifeline tells you what modifications have been made to the software (SW) and the operating instructions. After a software update the lifeline helps you to find out quickly about all major changes (see code) in the updated operating instructions that are supplied.

| Code: C = Correction, IN = Important Note, NF = New Feature |                 |                |      |                                                                                                    |  |
|-------------------------------------------------------------|-----------------|----------------|------|----------------------------------------------------------------------------------------------------|--|
| SW                                                          | Doc.<br>Version | $\Delta$ pages | Code | Changes                                                                                                    |  |
| 1.00                                                        | 9407-100-A      | no             |      | First edition of manual.                                                                                                    |  |
| 2.03                                                        | 9503-203-A      | some           | NF   | BER implemented. Full-Test sequence changed (RX sensitivity now before test at different power levels). Result mask induced. |  |
| 2.04                                                        | 9506-204-A      | 10-8           | NF   | Fig. 10.3 changed. FULL test can now be performed with or without RX-SENS test.                                              |  |
| 3.00                                                        | 9602-300-A      | some           | NF   | DCS-1800 and DCS-1900 testing included.                                                                                      |  |
| 3.01                                                        | 9609-301-A      | no             | NF   | Audio mask adapted to system program 4.20.                                                                                   |  |
| 3.30                                                        | 9707-330-A      | no             | С    | Always waits 1000 ms when changing power levels in all tests.                                                                |  |
|                                                             |                 | no             | С    | Write to memcard now works with host software versions 4.xx and 6.xx.                                                        |  |
| 3.40                                                        | 9804-100-A      | some           | С    | Paging in Quick Test cancelled.                                                                                              |  |
|                                                             |                 |                |      |                                                                                                    |  |
|                                                             |                 |                |      |                                                                                                    |  |
|                                                             |                 |                |      |                                                                                                    |  |
|                                                             |                 |                |      |                                                                                                    |  |
|                                                             |                 |                |      |                                                                                                    |  |
|                                                             |                 |                |      |                                                                                                    |  |
|                                                             |                 |                |      |                                                                                                    |  |
|                                                             |                 |                |      |                                                                                                    |  |
|                                                             |                 |                |      |                                                                                                    |  |
|                                                             |                 |                |      |                                                                                                    |  |
|                                                             |                 |                |      |                                                                                                    |  |
|                                                             |                 |                |      |                                                                                                    |  |
|                                                             |                 |                |      |                                                                                                    |  |
|                                                             |                 |                |      |                                                                                                    |  |